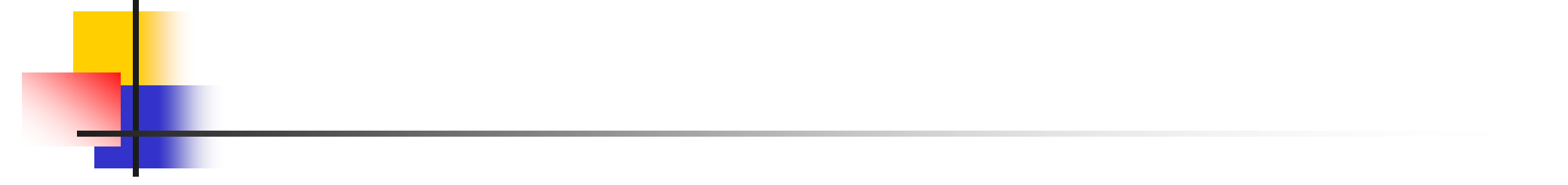

### MiniS-Robot简单使用操作流程

## 入门讲座

MiniStudio Inc. Jan. 12, 2008

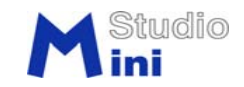

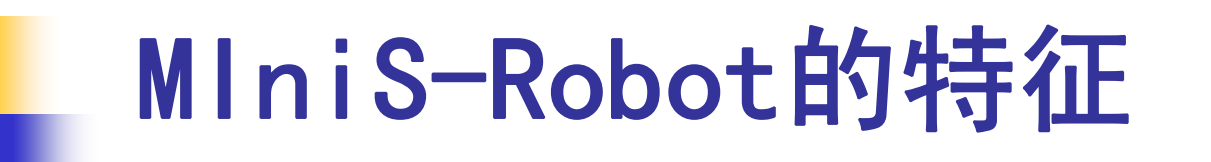

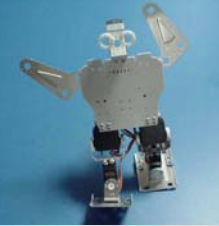

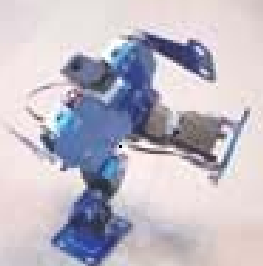

- ) 从简单起步,循序渐进地学习机器人的相关知识.
- 自由加减,可组合成各种机器人
- 以低廉的价格体验制作双足机器人的乐趣

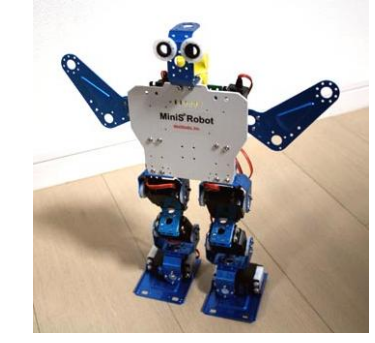

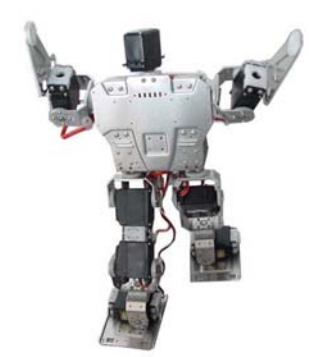

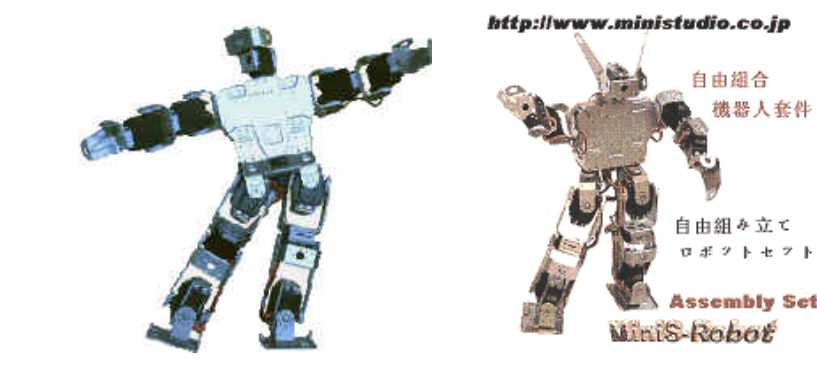

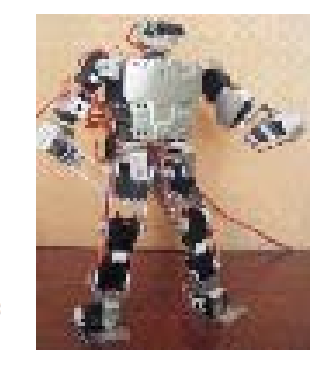

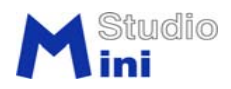

#### 机器人套件完成并能动作的流程

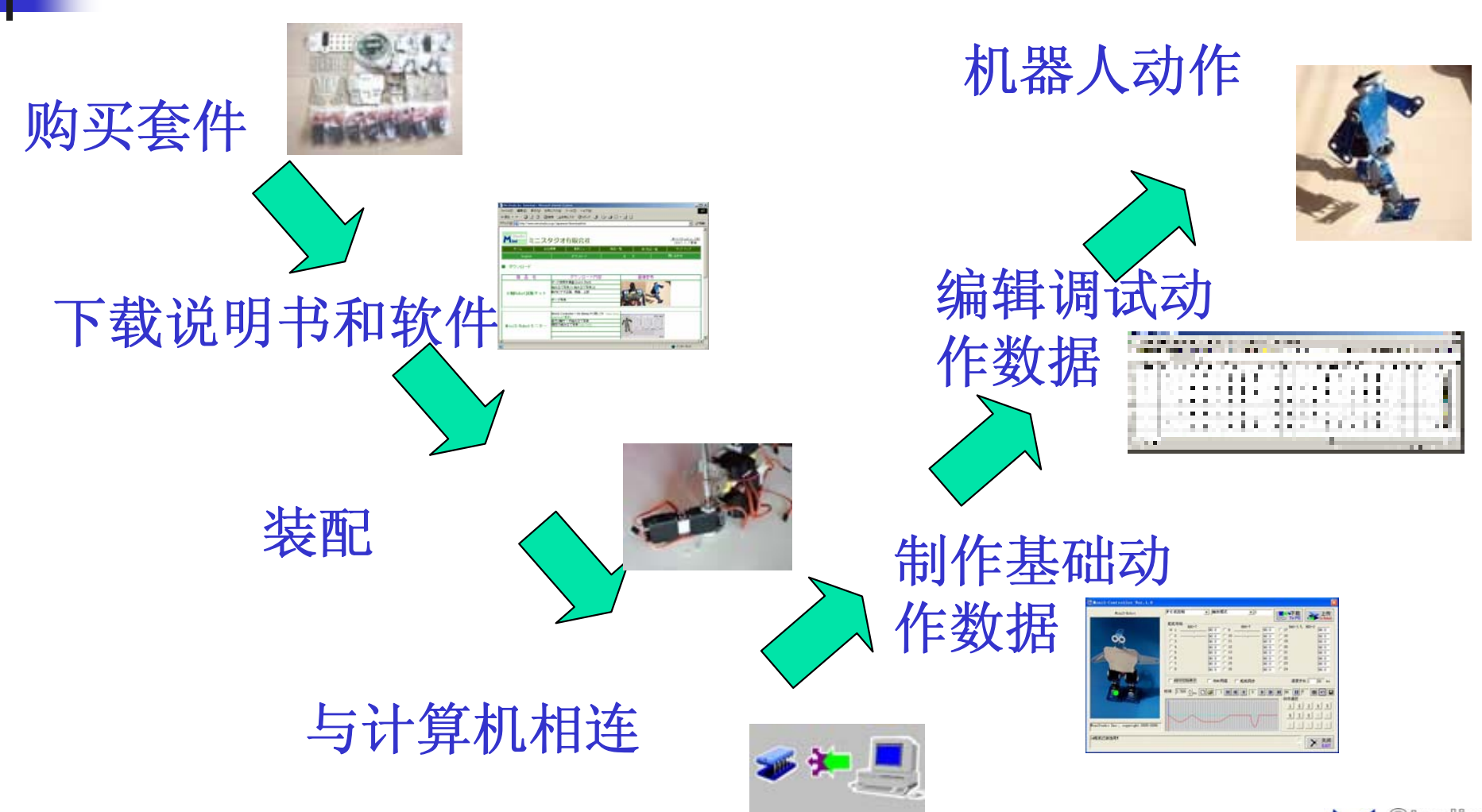

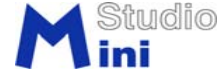

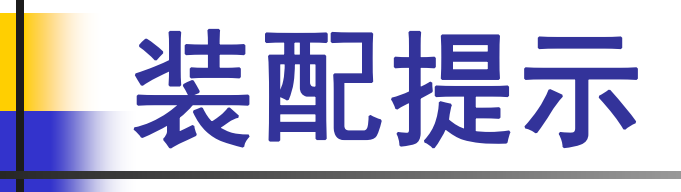

交换后盖制作双向轴舵机
注意圆盘摇臂,方形连接件和
金属支架的前后安装顺序

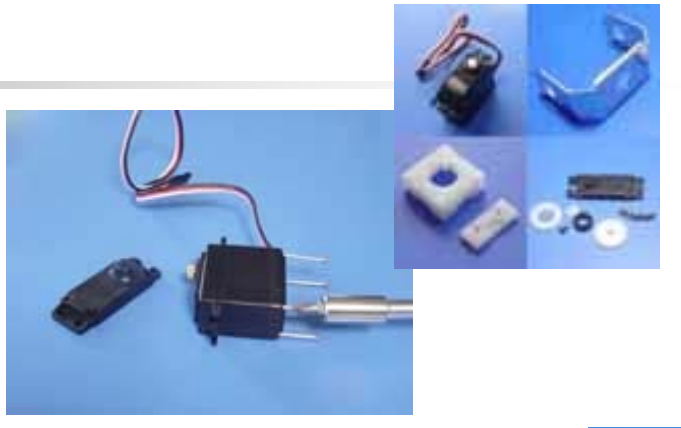

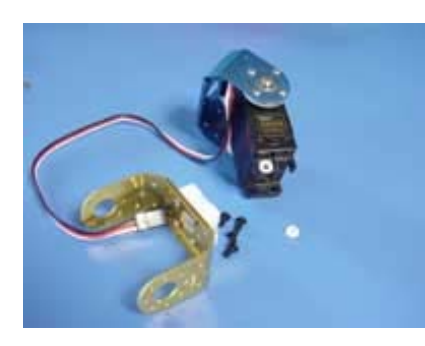

●螺丝种类繁多,与支架和连接件的孔径 匹配使用,连接深度最好大于2毫米。

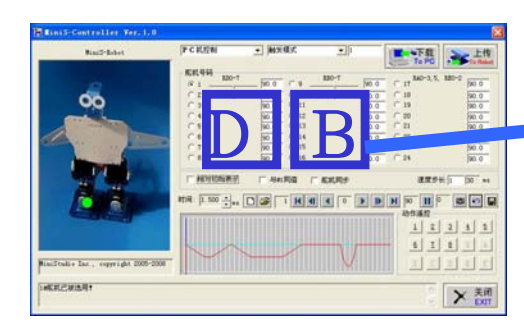

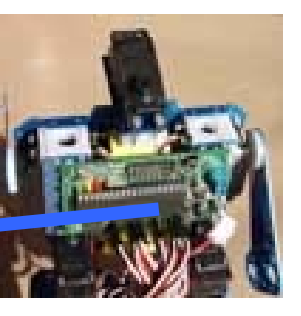

●硬件上舵机的号码与 软件上的编号及位置要 一致,调试时,一个一 个舵机连线,分别锁定 初始和极限位置。

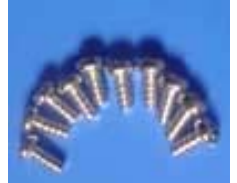

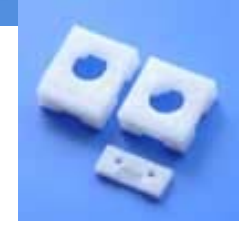

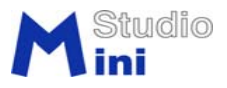

### 如何制作动作数据

- (1) 起动计算机 (PC) 上的控制程序
- (2) 实时控制时打开"舵机同步"软件开关
- (3) 制作初始值(Home.csv) 和限制值(M\*\*Limit.csv) 数据
- (4) 打开"相对初始表示"软件开关
- (5) 用软件拉竿或数字输入调整机器人姿势,维持其平衡
- (6) 确定动作速度步长后用"拍摄"按钮记录当前姿势数据

(7)一连串的姿势数据完成后,用"保存"按钮以CSV格式将文件保存在计 算机硬盘内。

(8)用"打开"按钮读取CSV文件

(9)用"播放"按钮执行,使机器人动作。根据需要适当编辑修改CSV文件,再动作验证。

(10)对满意的动作顺序数据可将其刷写到单片机上使机器人脱开PC 机单做独动作表演

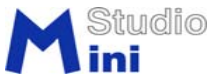

## (1) 起动PC机上的控制程序

(1)确认程序和数据均在c:¥MiniStudio目录下

| 🔄 LiniStudio                    |                    |
|---------------------------------|--------------------|
| 文件(E) 编辑(E) 查看(Y) 收藏(A) 工具(E) 幂 | ያ ጨ ዓ 🕂            |
| 🔇 后退 🔹 🕥 🕘 🏂 🔎 搜索 🍋 文件夹         |                    |
| 地址 (D) 🧰 C: \MiniStudio         | 🗸 🏹 转到             |
| 文件夹 ×                           | 名称 🔺 🔼 🔺           |
| 🗄 🚞 mcc18 📃                     | MiniSConB-4CN. exe |
| iniStudio 💽                     | < >                |
| 25 个对象(可用磁盘空间: 9.73 GB) 4.97    | MB 😼 My Computer 🔬 |

(2)将执行程序的快捷方式放在桌面上更为方便
 (3)连接串口线,无RS232串口通讯接口的
 PC机,请用Z-TEK的USB转232转换线

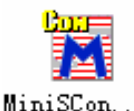

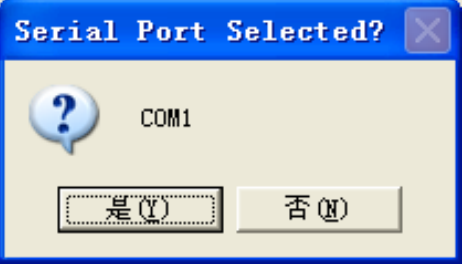

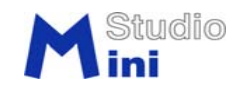

(4) 程序起动时确认正确的通讯端口号码

# (2) 打开"舵机同步"软件开关

| MiniS-Robot                         | P C 机控制 ▼ 触发模式                                                                                                    |                                                                                                    |
|-------------------------------------|----------------------------------------------------------------------------------------------------|----------------------------------------------------------------------------------------------------|
| 00                                  | 舵机号码<br>RD0-7<br>90.0<br>2<br>90.0<br>3<br>90.0<br>10<br>90.0<br>10<br>90.0<br>11<br>6<br>90.0<br>12<br>5<br>90.0<br>12<br>5<br>90.0<br>13<br>6<br>90.0<br>14<br>7<br>90.0<br>14<br>6<br>7<br>90.0<br>14<br>6<br>7<br>90.0<br>14<br>6<br>7<br>90.0<br>14<br>7<br>90.0<br>10<br>90.0<br>10<br>90.0<br>10<br>90.0<br>10<br>90.0<br>10<br>90.0<br>10<br>90.0<br>10<br>90.0<br>10<br>90.0<br>10<br>90.0<br>10<br>90.0<br>10<br>90.0<br>10<br>90.0<br>10<br>90.0<br>10<br>90.0<br>10<br>90.0<br>10<br>90.0<br>10<br>90.0<br>10<br>10<br>10<br>10<br>10<br>10<br>10<br>10<br>10<br>10<br>10<br>10<br>10 | RB0-7         90.0         C         17         RA0-3, 5,         RE0-2         90.0           90.0         C         18         90.0         90.0         90.0         90.0         90.0         90.0         90.0         90.0         90.0         90.0         90.0         90.0         90.0         90.0         90.0         90.0         90.0         90.0         90.0         90.0         90.0         90.0         90.0         90.0         90.0         90.0         90.0         90.0         90.0         90.0         90.0         90.0         90.0         90.0         90.0         90.0         90.0         90.0         90.0         90.0         90.0         90.0         90.0         90.0         90.0         90.0         90.0         90.0         90.0         90.0         90.0         90.0         90.0         90.0         90.0         90.0         90.0         90.0         90.0         90.0         90.0         90.0         90.0         90.0         90.0         90.0         90.0         90.0         90.0         90.0         90.0         90.0         90.0         90.0         90.0         90.0         90.0         90.0         90.0         90.0         90.0         90.0< |
|                                     | t s<br>「相对初始表示」「与#1同化<br>时间: 1.500 ÷ms □ 2 1 1 1                                                                                                    | 1     1     2     3       1     2     3     4                                                                                                    |
| MiniStudio Inc., copyright 2005-200 | 8                                                                                                    |                                                                                                    |

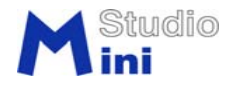

# (3) 制作初始值和限制值数据

| TiniS-Controller Ver. 1. 0<br>MiniS-Robot                                        | 初期设定                                                                     | ✓ 初始位置<br>初始位置<br>                                                                                                    | <u> 二 下 載 下 載 </u>                                                                                                    | 区<br>上传<br>To Robot                                                  | 调整最佳位置                                  |
|----------------------------------------------------------------------------------|--------------------------------------------------------------------------|----------------------------------------------------------------------------------------------------|----------------------------------------------------------------------------------------------------|----------------------------------------------------------------------|-----------------------------------------|
|                                                                                  | 北利号码<br>RD0-7<br>・1<br>・2<br>・3<br>・4<br>・5<br>・6<br>・7<br>・8<br>「相对初始表示 | 最大限值位置       90.0       90.0       90.0       90.0       90.0       90.0       90.0       90.0       90.0       90.0       91       90.0       90.0       91.1       90.0       90.0       11       90.0       90.0       13       90.0       90.0       14       90.0       90.0       15       90.0       90.0       16 | 90.0     C 17     RA0-3,5,       90.0     C 18       90.0     C 19       90.0     C 20       90.0     C 21       90.0     C 23       90.0     C 24 | RE0-2<br>90.0<br>90.0<br>90.0<br>90.0<br>90.0<br>90.0<br>90.0<br>90. | [参见(5)]后<br>按"上传"按钮,<br>将数据记录到单<br>片机内。 |
| MiniStudio Inc., copyright 2005-2008<br>不同的机器人初始位置可能略有不同。<br>采用相对位置数据表示方式便于数据共享和 | 时间: 1.500 🗙 ms [                                                         |                                                                                                    | 0                                                                                                    |                                                                      | 注意: 切勿使用<br>"相对初始表示"                    |

刚刚组装完毕的机器人一定要先设置初始位置。 最好一个一个舵机连线,分别锁定初始和极限位置。

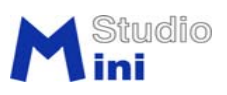

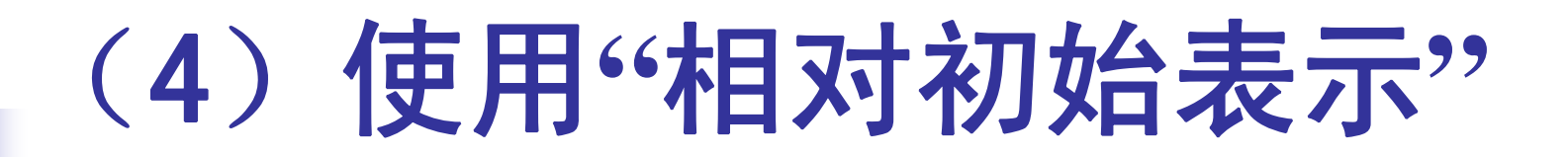

| TiniS-Controller Ver.1.0             |                                                                                                    |                                                                                                    |
|--------------------------------------|----------------------------------------------------------------------------------------------------|----------------------------------------------------------------------------------------------------|
| MiniS-Robot                          | PC机控制 ▼ 同步模式 ▼ 30                                                                                          | 下载<br>To PC                                                                                                 |
| æ                                    | 形和号码<br>RD0-7 0.0 C 9 <u>RB0-7</u><br>C 2 <u>0.0</u> C 10 <u></u>                                          | D.0         C         17         RAO-3, 5, REO-2         D.0           D.0         C         18         D.0 |
|                                      | C 3         0.0         C 11           C 4         0.0         C 12           C 5         0.0         C 13 | 0.0         C 19         0.0           0.0         C 20         0.0           0.0         C 21         0.0  |
|                                      | C 6         0.0         C 14           C 7         0.0         C 15           C 8         0.0         C 16 | 0.0         C 22         0.0           0.0         C 23         0.0           0.0         C 24         0.0  |
|                                      | ▼相对社始表示 「与#1同值 「 死机同步」                                                                                     | 速度步长 <mark>1 30 ms</mark>                                                                                   |
|                                      |                                                                                                    | ▶ ▶ 90 11 0 23 № ■                                                                                          |
|                                      |                                                                                                    | 1 2 3 4 5<br>6 T 8 9 A                                                                                      |
| MiniStudio Inc., copyright 2005-2008 |                                                                                                    | <u>B</u> <u>C</u> <u>D</u> <u>E</u> <u>E</u>                                                                |
| 打开同步开关,直接用PC机控制航机动                   | 作。                                                                                                    | 关闭<br>EXIT                                                                                                  |

打开"相对初始表示"软件开关,事先计算好的角度可直接 输入,同时便于数据共享和左右对称的直观表示

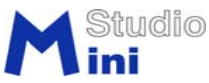

#### (5) 输入调整机器人姿势

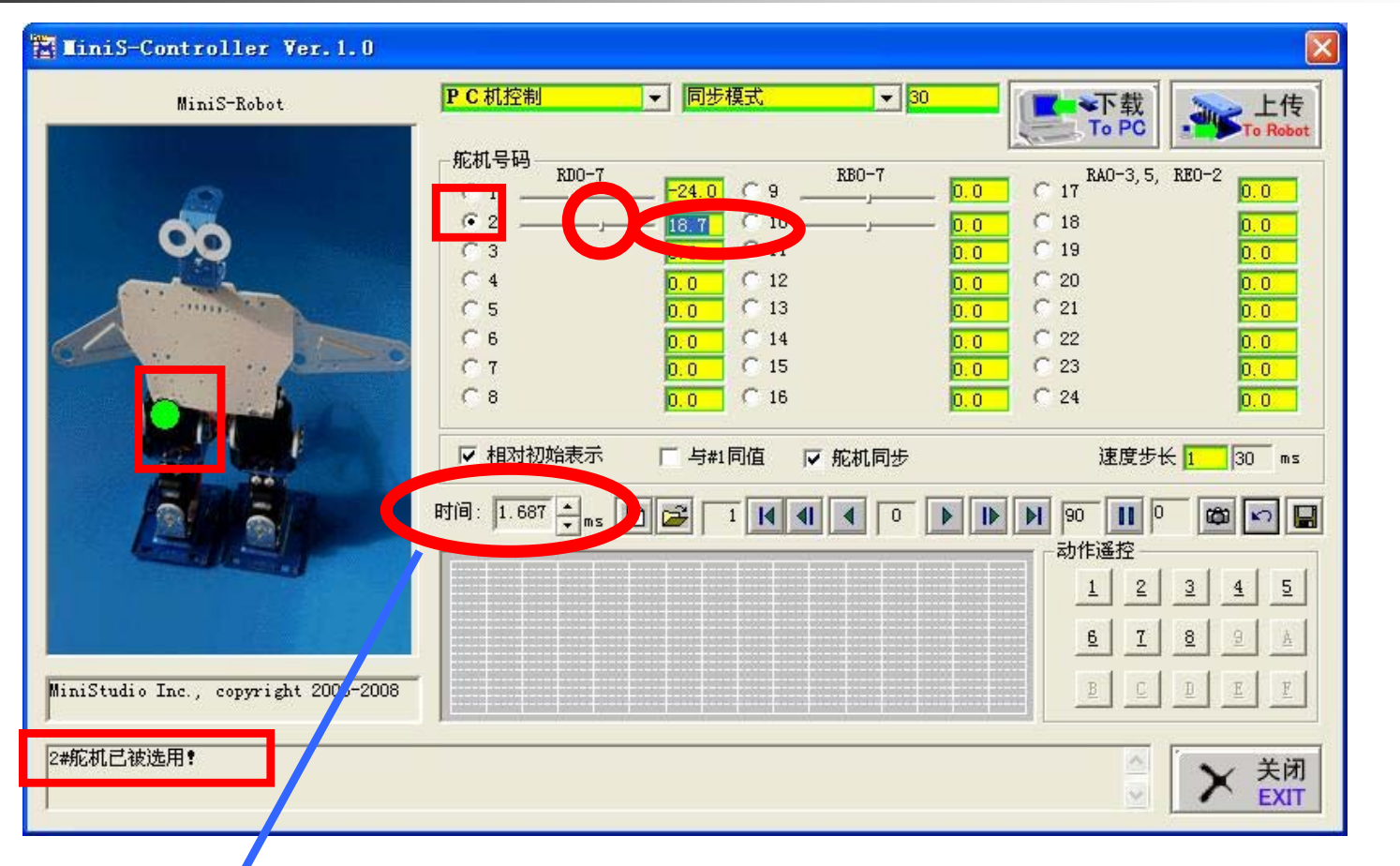

点击画面可选择舵机。用编辑框(直接输入),拉竿 (粗调),上下键(细调)可调整舵机角度。

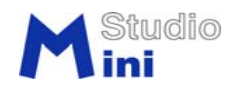

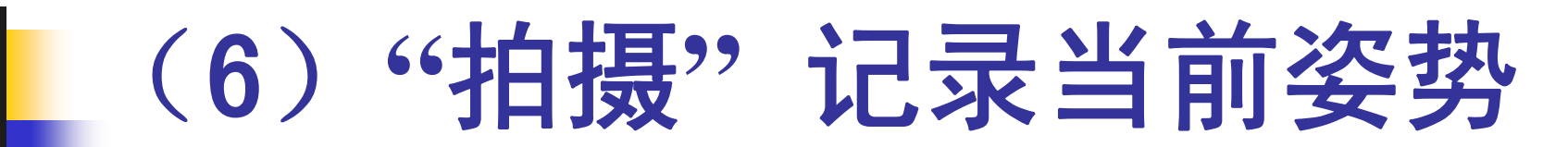

| MiniS-Robot                             | PC 机控制       | ▼ 同步模式              | ▼ 30       | 【▲▼下载】                    | mo t            |
|-----------------------------------------|--------------|---------------------|------------|---------------------------|-----------------|
|                                         |              |                     |            | To PC                     | To Re           |
|                                         | fk机号码<br>RDO | -7                  | RB0-7      | RA0-3.5.                  | RE0-2           |
| 0                                       | C 1          | <u>-24.0</u>        | <u> </u>   | C 17                      | 0.0             |
| 00                                      | · 2          | -, <u>18.7</u> C 10 | 0.0        | C 18                      | 0.0             |
|                                         | C 3          | 0.0 (11             | 0.0        | C 19                      | 0.0             |
|                                         |              | 0.0 C 12            | 0.0        | C 20                      | 0.0             |
|                                         | C S          | U.U C 13            | <u>U.U</u> |                           | 0.0             |
|                                         | C7           | 0.0 C 15            | 0.0        | C 23                      | 0.0             |
| ( ) ( ) ( ) ( ) ( ) ( ) ( ) ( ) ( ) ( ) | Ca           | 0.0 C 16            | 0.0        | C 24                      | 0.0             |
|                                         |              | 0.0                 | 0.0        |                           | 0.0             |
|                                         | ▼ 相对初始表:     | 示 □ 与#1同值 🔽         | 舵机同步       | i_c度步 <del> </del>        | € 1 30          |
|                                         |              |                     |            |                           |                 |
| A 3                                     | 时间: 1.687 🔶  | ns 🗋 🚰 🚺 📢 📢        |            | ) <b>)</b> 90 <b>  </b> 0 | (B) (C)         |
|                                         |              |                     |            | 动作遥控                      |                 |
| I I STATISTICS                          |              |                     |            | 1 2                       | 1 4             |
|                                         |              |                     |            |                           |                 |
|                                         |              |                     |            | <u>6</u> <u>7</u>         | <u>8</u> 9      |
| G. 1. T                                 |              |                     |            |                           |                 |
| Studio Inc., copyright 2005-2           | .008         |                     |            |                           | <u><u> </u></u> |
|                                         |              |                     |            |                           |                 |
| 淋已被选用!                                  |              |                     |            |                           | · +             |

确定动作速度步长后,用"拍摄"按钮记录当前姿势数据

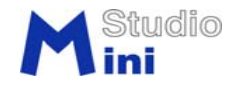

# (7) 以CSV格式保存文件

| 🖀 IiniS-C    | 另存为 ? 🔀                       |                                              |
|--------------|-------------------------------|----------------------------------------------|
|              | 保存在 ①: 🗁 MiniStudio 🔽 🔶 🛍 🕶 🔤 | D<br>To PC                                   |
|              | Sample.csv                    | RA0-3, 5, RE0-2                              |
|              |                               | 0.0 C 17 0.0                                 |
|              |                               | 0.0 C 19 0.0<br>0.0 C 20 0.0                 |
|              |                               |                                              |
|              | 文件名 (2): Motion.csv (保存 (2))  | 0.0 C 23 0.0                                 |
|              |                               |                                              |
|              |                               |                                              |
|              |                               | 0 ▶ ▶ ▶ 90 Ⅲ 3 蘆 ≌ □ ■                       |
|              |                               | 12315                                        |
|              |                               | <u>6</u> <u>7</u> <u>8</u> <u>8</u> <u>A</u> |
| MiniStudio 3 | Inc.; copyright 2005-2008     |                                              |
| NG!          |                               |                                              |
| ]            |                               |                                              |

一连串的姿势数据完成后,用"保存"按钮以CSV格式 将文件保存在计算机硬盘内。

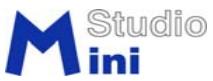

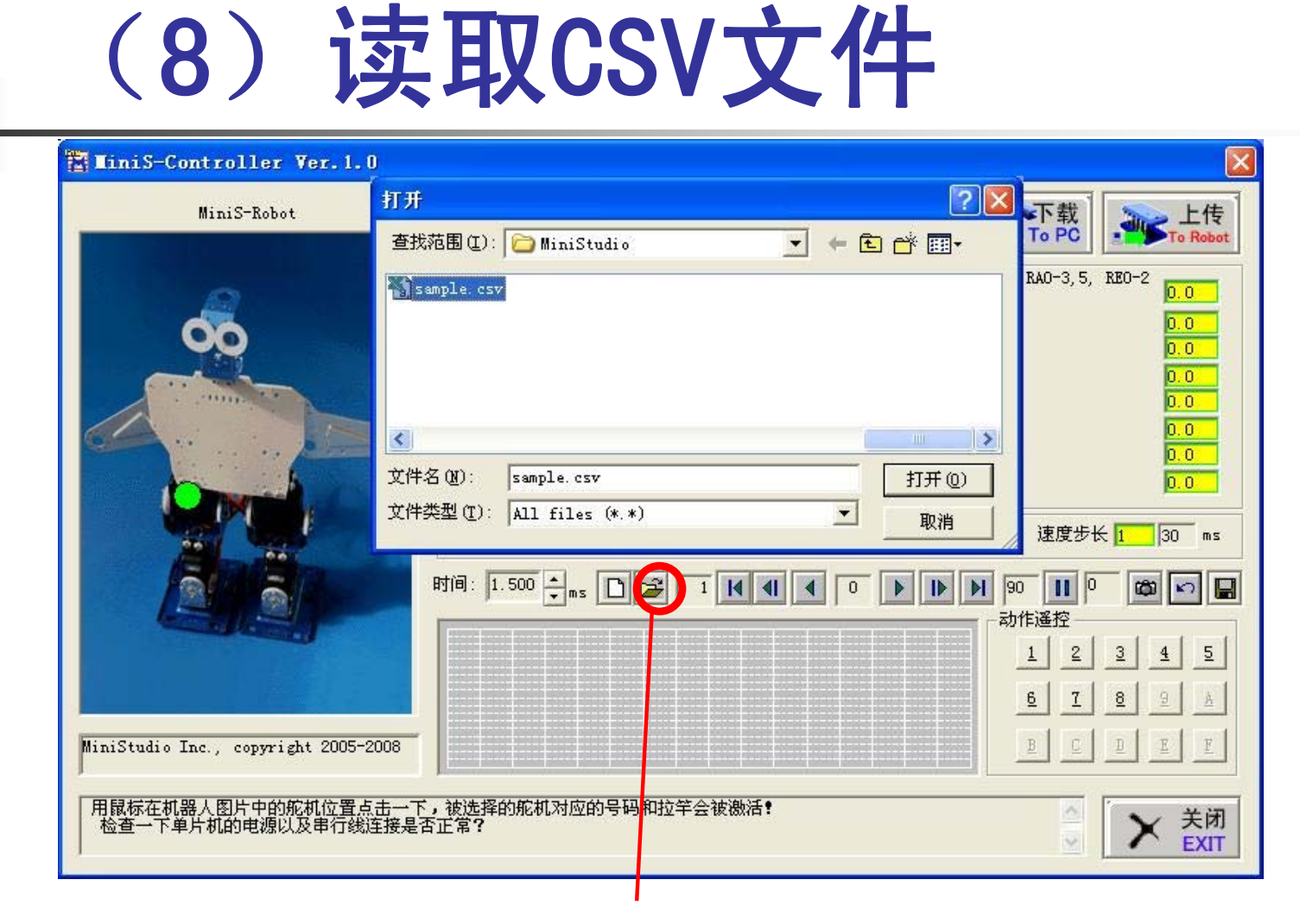

用"打开"按钮读取CSV文件

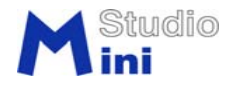

### (9) 运行数据使机器人动作

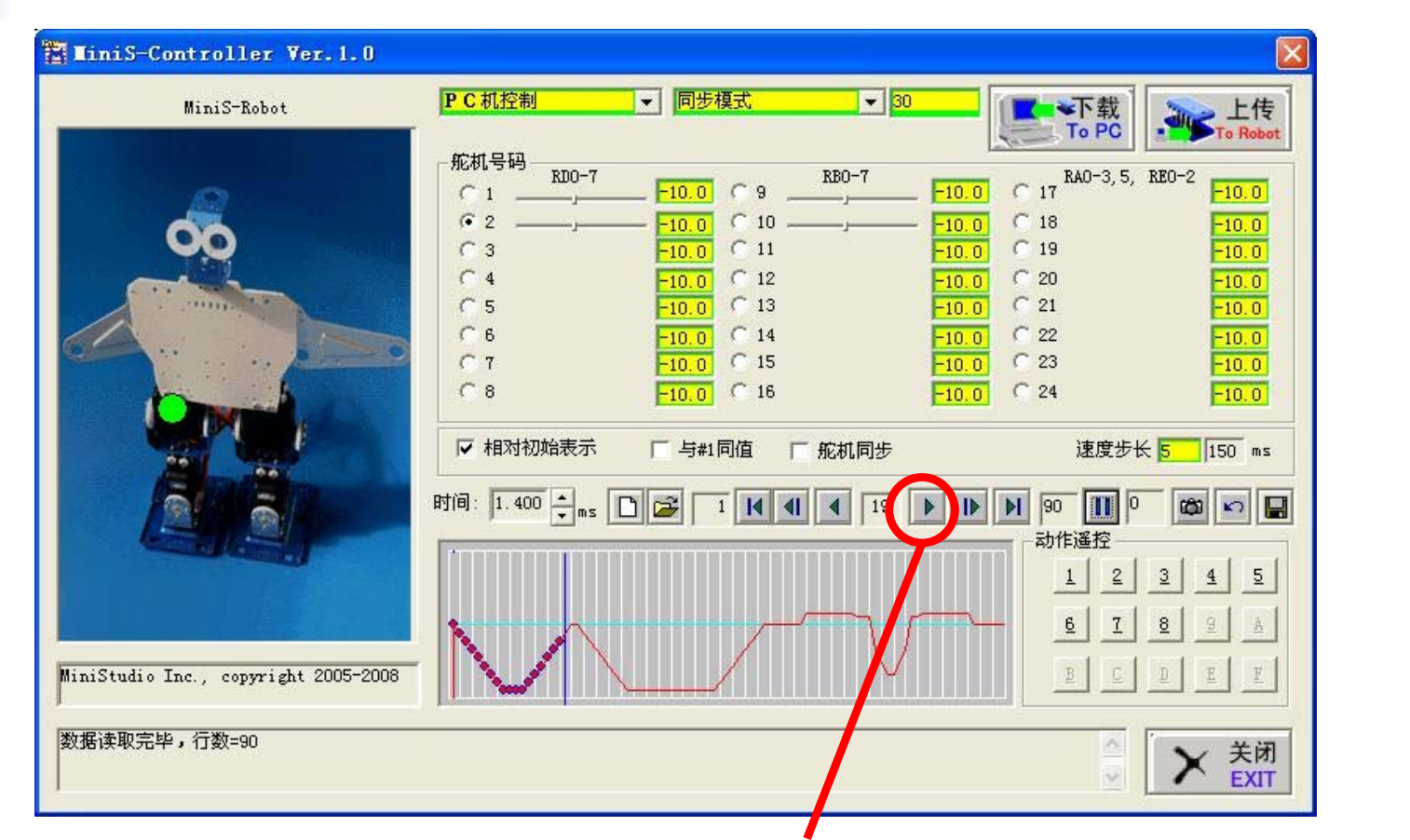

用"播放"按钮执行,使机器人动作。根据需要适当编 辑修改CSV文件,再作动作验证。

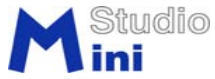

#### (10) 刷写芯片做单独动作表演

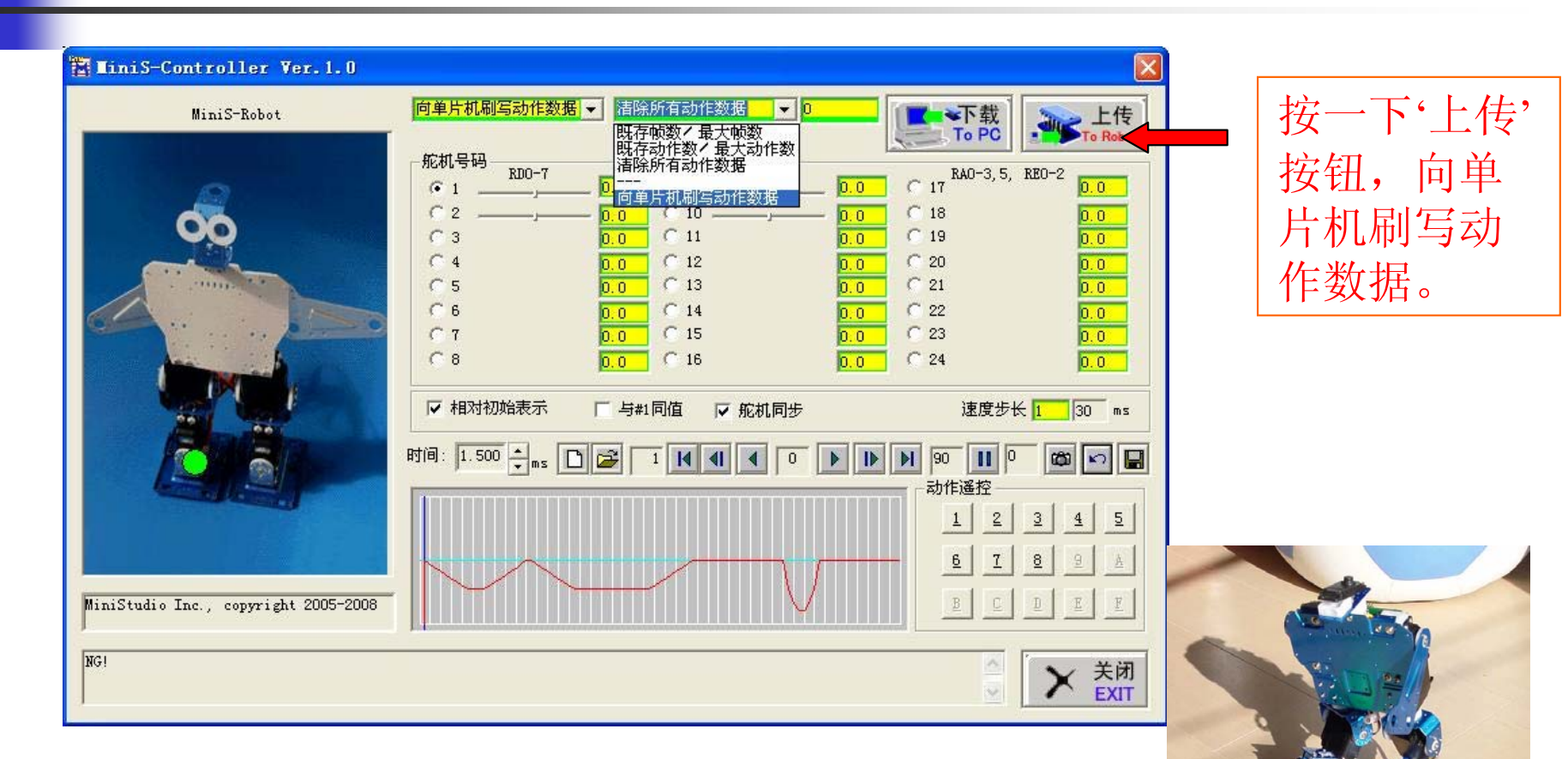

对满意的动作顺序数据可将其刷写到单片机 上使机器人脱开PC机做单独动作表演

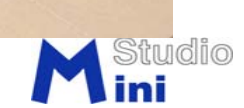

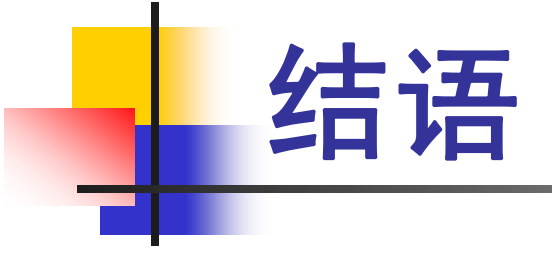

# 谢谢使用Minis机器人!

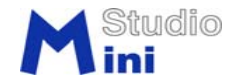